Microsoft(R) Windows(R) 2000/XP TFU-PR11X, TGU-PR11X UHF対応ラベルプリンタ ドライバインストールマニュアル

All Rights Reserved, Copyright (C) 富士通フロンテック株式会社 2006

- 1. 動作環境,対象装置
  - 1) 動作環境 Windows 2000 Professional 日本語版 Windows XP Professional 日本語版 2) 対象装置 TFU-PR11X TGU-PR11X
    - 注) Xは英数字
- 2. ドライバ解凍方法

ダウンロードしたファイルは自己解凍書庫になっています。 適当なディレクトリにダウンロード後、実行して解凍してください。 ダウンロードしたファイルがあるディレクトリにRFLPUDriverVXXLXXフォルダ (XX部分はドライバが版数)が作成され、そのフォルダの下にドライバインス ール用ファイルが解凍されます。

解凍後のファイル一覧 • RFLPU\_Drv. dl l • RFLPU\_DrvDLL. ini

- RFLPU\_USBIF\_Drv.dll
- SatoUSB. dll
- setup, bat
- drvcopy.bat
- 3. ドライバインストール方法

本ドライバは、以下の方法でインストールしてください。なお、新規インス トール時及びドライバ更新時とも同じ手順です。 なお、インストール元は必ずしもフロッピィディスクである必要はありませ ん。以下ではフロッピィディスク a: にドライバインストール用ファイルが あるものとして説明します。

- (1)添付アクセサリCD-ROM内のプリンタドライバをインストールしてください。インストール方法は、アクセサリCD-ROM内の説明書に従ってください。
  (2)アクセサリCD-ROM内のプリンタドライバのインストールが完了したら、Windowsを再起動し、管理者権限を持つアカウント(Administratorsグループに属しているアカウント)でログオンしてください。
  (3)a:ドライブに本ドライバの記録されたディスクを挿入してください。
  (4)[スタート]メニューから[ファイル名を指定して実行...]を選択してください。

- (3) a. トワイフロペート マイルの記録された リイスウを挿入してくたさい。 (4) [スタート]メニューから[ファイル名を指定して実行...]を選択して ください。 (5) "a:¥setup.bat" と入力し、[0K]ボタンを押してください。 コンソール画面が出て、インストールが始まります。 (6) インストールが正常終了すると、コンソール画面に "正常にドライバセットアップが完了しました。" のメッセージが出ます。 (7) コンソール画面を閉じてください。 (8) フロッピィディスクをフロッピィドライブから抜いた後、以下を実施 してドライバが正常にインストールされているか確認してください。 ・Windowsディレクトリ (一般的にはC:¥WINNT又はC:¥WINDOWS)の下の 以下の各ファイルを右クリックし、「プロパティ」→「バージョン情 報」タブ→「詳細」の「項目」欄の「製品バージョン」を選択し、 「値」がそれぞれ以下であることを確認。 1) RFLPU\_Drv.dll → 「1.0.1.0」であることを確認。 2) RFLPU\_USBIF\_Drv.dll → 「1.0.1.0」であることを確認。 (9) ラベルプリンタ側の通信設定にて、「通信プロトコル」内の以下設定 について、装置タイプ毎に以下の通り設定してください。 なお、設定手順詳細は、ラベルプリンタ添付の説明書を参照してくだ さい。
- さい 1) LAN接続タイプの場合:ステータス3 2)USB接続タイプの場合:ドライバ専用プロトコル
- (10) 以上でドライバのインストールは完了です。Windowsを再起動してく ださい。